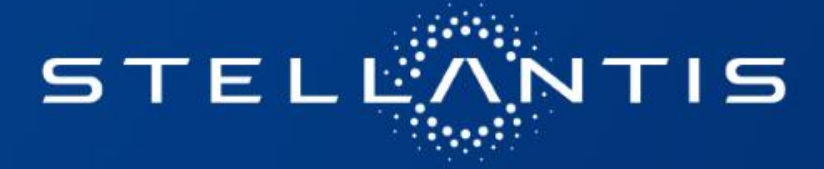

## TYRE CATALOGUE USER GUIDE NETWORK

2021/07

GO GO FR EN

### **USER GUIDE**

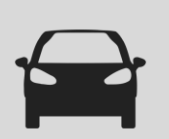

#### **SELECTING BRANDS and ADDING FAVORITES**

The selection of Brands is now done through a drawer menu on the left side, accessible by clicking on the icon  $\equiv$  . The Brands window opens and allows the selection of Brands.

The selected brands are then displayed for memory in the main window :

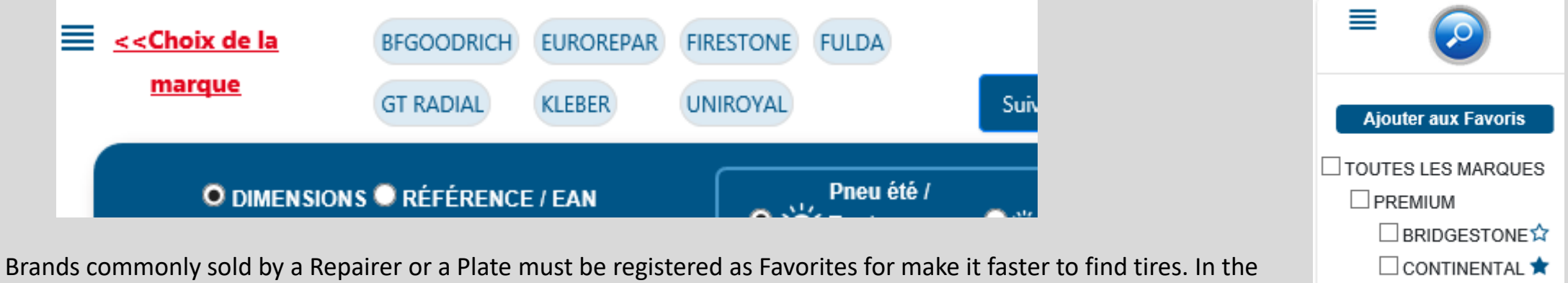

drawer menu, click on "Add to Favorites" and check the STARS of the favorite brands.

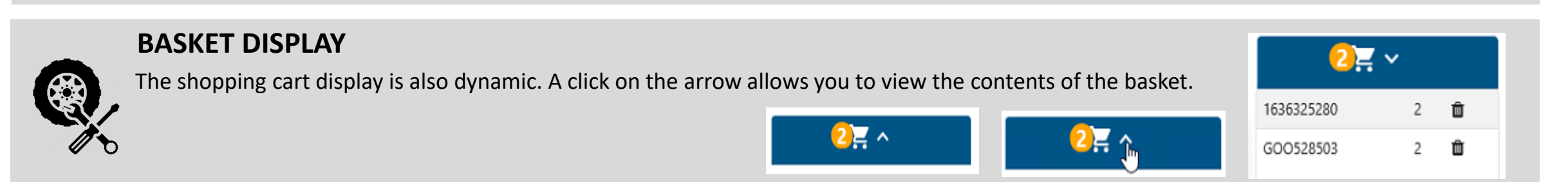

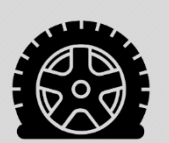

**RUNFLAT & SEALANT FILTER** 

By default, RUNFLAT and SEALANT tires do not appear in search results. It is possible to display them by clicking on the button A note detailing the specifics of RUNFLAT and SEALANT tires is available as a link in the catalogue.

📃 Runflat / Sealant

DUNLOP
 GOODYEAR

### **USER GUIDE**

| <u>&lt;<c< u=""></c<></u> | <u>hoix de la marque</u>                                                          | GOOD<br>GT RAI                                      | YEAR HANK | DOK FIRESTONE KORMORAN                                                                                             | 2            | Suivi des                              | es dépannages Paramétrage                          | ge des remises |             | Montage           | / Equilibrage 🍾                                                          |                                                                            |                             | 0                                              |   |
|---------------------------|-----------------------------------------------------------------------------------|-----------------------------------------------------|-----------|----------------------------------------------------------------------------------------------------|--------------|----------------------------------------|----------------------------------------------------|----------------|-------------|-------------------|--------------------------------------------------------------------------|----------------------------------------------------------------------------|-----------------------------|------------------------------------------------|---|
|                           | O DIMENSIONS O RÉ                                                                 | FÉRENCE / EAN                                       |           | • 🔆 Pneu é<br>saison:                                                                                              | été / Toutes | • 👟                                    | , Pneu toutes saisons 🛛 🔍 🌧                        | Pneu hiver     |             | Runflat / Sealant |                                                                          |                                                                            | 1ère Mi<br>Techno<br>Mode d | onte Usine<br>RUNFLAT SEALANT<br>1 emploi      |   |
|                           | LARGEUR<br>205                                                                    | HAUTEUR                                             | DIAMÈTR   | E CHARGE                                                                                                    | VITESSE      |                                        | Tourisme/SUV/4X4 Ca                                | amionnette     | $\bigcirc$  |                   |                                                                          |                                                                            | Panora<br>Compa<br>Dashbo   | ma des marques<br>tībilité Taille Pneu<br>Þard |   |
| <u>د</u>                  | EUROREPA                                                                          | R                                                   | Ó         | DÉSIGNATION                                                                                                    |              |                                        |                                                    | s              |             | STOCK CENTRAL     | PRIX HT                                                                  | PRIX TTC                                                                   | REMISE CLIENT %             | PRIX D'ACHAT                                   |   |
|                           | EUROREPA<br>MARQUE<br>ELIROREPAR                                                  | R<br>RÉFÉRENCE<br>1623288980                        |           | DÉSIGNATION<br>RELIANCE<br>200/55.816.91W<br>RELIANCE                                                              |              | · · · · · · · · · · · · · · · · · · ·  | ▶ ● ● ● ● 71 書                                     | 5              | TOCK PLAQUE | STOCK CENTRAL     | PRIX HT<br>52.02<br>50.46<br>52.87                                       | PRIX TTC<br>62.42<br>60.55<br>63.44                                        | REMISE CLIENT %             | PRIX D'ACHAT                                   |   |
|                           | EUROREPA<br>MARQUE<br>EUROREPAR<br>EUROREPAR                                      | R<br><u>RÉFÉRENCE</u><br>1623288980<br>1623289280   |           | DÉSIGNATION<br>RELIANCE<br>205/55 RT6 91W<br>RELIANCE<br>205/55 RT6 91V                                            |              | ·<br>**                                | <ul> <li>③ ③ 約 71 長</li> <li>③ ④ 約 71 長</li> </ul> | 5              | TOCK PLAQUE | STOCK CENTRAL     | PRIX HT<br>52.02<br>50.46<br>52.87<br>51.28                              | PRIX TTC<br>62.42<br>60.55<br>63.44<br>61.54                               | REMISE CLIENT %             | PRIX D'ACHAT                                   |   |
|                           | EUROREPAR<br>EUROREPAR<br>EUROREPAR<br>enregistrements pa                         | RÉFÉRENCE           1623288980           1623289280 |           | DÉSIGNATION<br>RELIANCE<br>200/55 816 91W<br>RELIANCE<br>200/55 816 91V<br>DÉSIGNATION                             |              | *                                      |                                                    | 5              | TOCK PLAQUE | STOCK CENTRAL     | PRIX HT<br>52.02<br>50.46<br>52.87<br>51.28<br>PRIX HT                   | PRIX TTC<br>62.42<br>60.55<br>63.44<br>61.54                               | REMISE CLIENT %             | PRIX D'ACHAT                                   | r |
|                           | EUROREPAR<br>EUROREPAR<br>EUROREPAR<br>eurorepar<br>enregistrements par<br>MARQUE | Référence           1623288980           1623289280 |           | DÉSIGNATION RELIANCE 205/55 R16 91W RELIANCE 205/55 R16 91V DÉSIGNATION EFFICIENTGRIP PERFORMANCE 2 205/55 R16 91V |              | ************************************** |                                                    | 5              | TOCK PLAQUE | STOCK CENTRAL     | PRIX HT<br>52.02<br>50.46<br>52.87<br>51.28<br>PRIX HT<br>95.59<br>67.85 | PRIX TTC<br>62.42<br>60.55<br>63.44<br>61.54<br>PRIX TTC<br>114.60<br>8142 | REMISE CLIENT %             | PRIX D'ACHAT                                   | T |

The results are displayed in order of availability on the DISTRIGO hub:

- The stock available on the DISTRIGO hub is displayed in the "HUB STOCK" column

- The stock available at the manufacturer or in the central store is displayed as a traffic light in the "CENTRAL STOCK" column

The list can be reordered in order of Price by clicking on the sort arrow.

Any research carried out on OPTIMUM or BUDGET tires is shown when there is a proposal for EUROREPAR tires in a dedicated insert. The EUROREPAR tires offered have load and speed index greater than or equal to those sought to ensure full compatibility.

### **USER GUIDE**

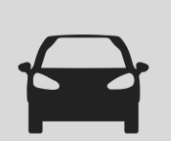

#### **STOCK AVAILABLE ON HUB and ORDER**

The available stock is displayed in the "HUB STOCK" column. If the stock at the hub is sufficient to meet the need, the tires will be taken automatically from the hub.

| 4 | MARQUE   | RÉFÉRENCE | ٥ | DÉSIGNATION                                   |   |            | STOCK PLAQUE | STOCK CENTRAL | PRIX HT                   | PRIX TTC 🗢      | REMISE CLIENT % | PRIX D'ACHAT |   |
|---|----------|-----------|---|-----------------------------------------------|---|------------|--------------|---------------|---------------------------|-----------------|-----------------|--------------|---|
|   | GOODYEAR | GOO542449 | × | EFFICIENTGRIP PERFORMANCE 2<br>205/55 R16 91V | * | 🗈 🗛 🔰 69 🖶 | <u>20+</u>   | •>>           | <del>05.50</del><br>67.85 | 114.60<br>81.42 |                 | (1)          | 嶌 |

In the above case, ordering via the picto 🔀 at the end of the line places the tire in the Catalog basket:

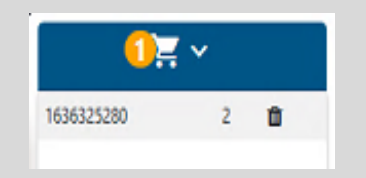

You must then transfer the contents of the Catalog basket to the Service Box basket by clicking:

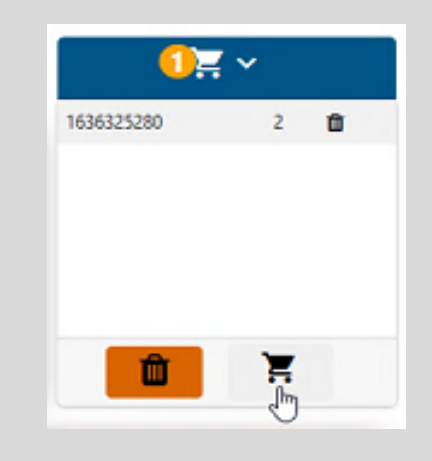

### **USER GUIDE - PRICE**

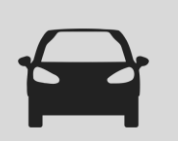

#### ASSEMBLY / BALANCING PACKAGE

The cost of the Assembly / Balancing operation must be registered by the Repairer in the following window: These costs are recorded in the tool, including for subsequent consultations, and allow the establishment of quotes.

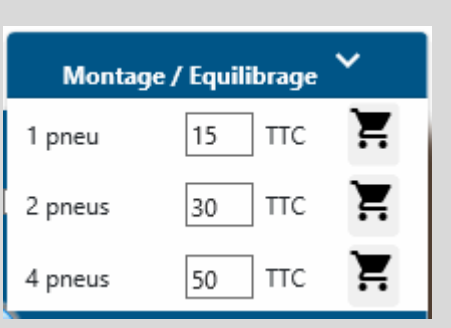

#### **PRICE DISPLAY**

By default, the Price displayed is that of the manufacturer's grid (Price List). It doesn't correspond to the customer selling price, nor to the purchase price at the Hub.

But it is on this price that the field "CUSTOMER DISCOUNT %" applies to calculate the selling price to the customer.

If a discount is registered in the settings sheet

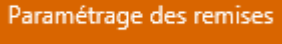

, the new price will be displayed and the price of the Price List will be

crossed out. The new price then corresponds to the recommended customer price to guarantee the repairer the margin he has entered:

| PRIX HT                   | PRIX TTC                   | REMISE<br>CLIENT % | PRIX D'ACHAT |
|---------------------------|----------------------------|--------------------|--------------|
| <del>94.50</del><br>56.70 | <del>113.40</del><br>68.04 | 40                 | 0            |

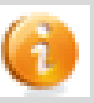

### **USER GUIDE – Discount Settings**

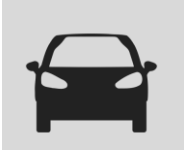

#### DISCOUNT SETTINGS Buy AND Sell [1/2]

Is done via the button "Settings of discounts":

Paramétrage des remises

The grid allows Repairers / Agents to set the selling price of tires by specifying the type and amount of the margin to be taken into account. This setting is to be made for each manufacturer and is detailed by season, by type of vehicle and by tire size.

| Paramétrage des remises                                                                                                    |                      |  |                    |      |     |      |  |  |
|----------------------------------------------------------------------------------------------------|----------------------|--|--------------------|------|-----|------|--|--|
| BRIDGESTONE CONTINENTAL DUNLOP GOODYEAR HANKOOK MICHELIN PIRELLI YOKOHAMA BFGOODRICH FIRESTONE FULDA GT RADIAL KLEBER UNIROYAL<br>BARUM DAYTON FORMULA KORMORAN SAVA SEIBERLING |                      |  |                    |      |     |      |  |  |
| Pneu été                                                                                                    | CONDITION ACHAT EN % |  |                    | R16- | R17 | R18+ |  |  |
| TOURISME                                                                                                    | 40                   |  | MARGE EN EURO      | 4    | 0   | 0    |  |  |
| CAMIONNETTE                                                                                                    | 10                   |  | MARGE EN %         | 10   | 0   | 0    |  |  |
| 4X4                                                                                                    | 10                   |  | REMISE CLIENT EN % | 23   | 0   | 0    |  |  |

Once the settings are complete, the manufacturer concerned will appear circled in green.

3 types of margins can be used:

- MARGIN IN EURO: the customer selling price includes a margin whose amount in euros is fixed
- PERCENTAGE MARGIN: the customer selling price includes a margin, the amount of which is a percentage of the purchase price of the tyre.
- CUSTOMER DISCOUNT IN PERCENTAGE: the customer selling price is calculated from the Price List minus the discount entered. This discount must be less than the purchase discount to ensure a positive margin at the garage.

Before leaving the configuration grid, remember to save the changes by clicking on "validate" at the bottom of the page, on the right. After registration, the grid defaults to Bridgestone (1st manufacturer in alphabetical order).

### **USER GUIDE – Discount Settings**

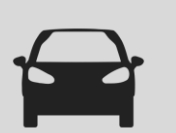

#### DISCOUNT SETTINGS Buy AND Sell[2/2]

Once the discount grid has been completed, the catalog prices will be crossed out to display the customer selling price.

|   | PRIX HT                   | PRIX TTC                   | REMISE CLIENT % | PRIX D'ACHAT |   |
|---|---------------------------|----------------------------|-----------------|--------------|---|
| Γ | <del>95.50</del><br>67.85 | <del>114.60</del><br>81.42 |                 | (1)          | ₩ |
|   | 93.00<br>66.10            | 111.60<br>79.33            |                 | 6            | 景 |
|   | 96.00<br>68.20            | 115.20<br>81.84            |                 | 6            | 革 |
|   | 108.00                    | 129.60                     |                 | 6            | 岸 |

Afficher remise client Afficher code EAN

Nota: if the uncrossed price does not appear, it is because the grid of discounts have not been configured for this manufacturer and / or this category of tyre. Then only the Price List appears.

The discount is hidden when the catalog is opened to ensure confidentiality, to unmask them, click on: "Show customer discount".

| Aniche                    | E Americi Terrise cilent   |                    |                 |   |  |  |  |  |  |
|---------------------------|----------------------------|--------------------|-----------------|---|--|--|--|--|--|
| PRIX HT                   | PRI<br>X ≑<br>TT<br>C      | REMISE<br>CLIENT % | PRIX<br>D'ACHAT |   |  |  |  |  |  |
| <del>94.00</del><br>70.50 | <del>112,80</del><br>84.60 | 25                 | $\bigcirc$      | 岸 |  |  |  |  |  |
| <del>94.50</del><br>70.88 | <del>113.40</del><br>85.05 | 25                 | 0               | Ä |  |  |  |  |  |

Afficher remise client Afficher code EAN

In the discount settings grid, it is possible to set a specific selling price over a determined period, the time of a promotion for example.

The specific condition can be configured to the reference or according to several combinations (brand, size, season) possible.

| ONDITIONS TEMPORAIRES |                |                |          |                  |                             |                         |                | Ajouter       | ne condition + |
|-----------------------|----------------|----------------|----------|------------------|-----------------------------|-------------------------|----------------|---------------|----------------|
| Dimensions            | Référence pneu | Marque du pneu | Saison   | Catégories pneus | Période                     | CONDITION ACHAT<br>EN % | Type de remise | Valeur remise |                |
| 32/11.50/15           |                | MICHELIN       | Pneu été | 4X4              | 2020-11-26 - 2020-<br>11-26 | 10                      | Percentage     | 10            | 🖌 🗙            |
|                       |                | BRIDGESTONE    |          |                  | 2020-11-27 - 2020-<br>11-27 | 20                      | Percentage     | 10            | 🖌 🗙            |

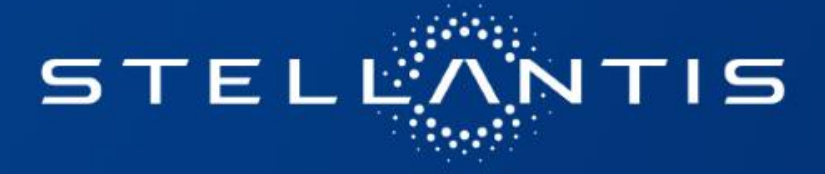

# CATALOGUE PNEUMATIQUE GUIDE UTILISATEUR RESEAU

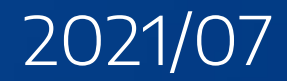

### **MODE D'EMPLOI**

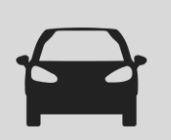

#### **SELECTION DES MARQUES et AJOUT DES FAVORIS**

La sélection des Marques se fait maintenant à travers un menu à tiroir sur le coté gauche, accessible cliquant sur l'icône 🛛 🗮 . La fenêtre des Marques s'ouvre et permet la sélection des Marques.

Les margues sélectionnées sont ensuite affichées pour mémoire dans la fenêtre principale :

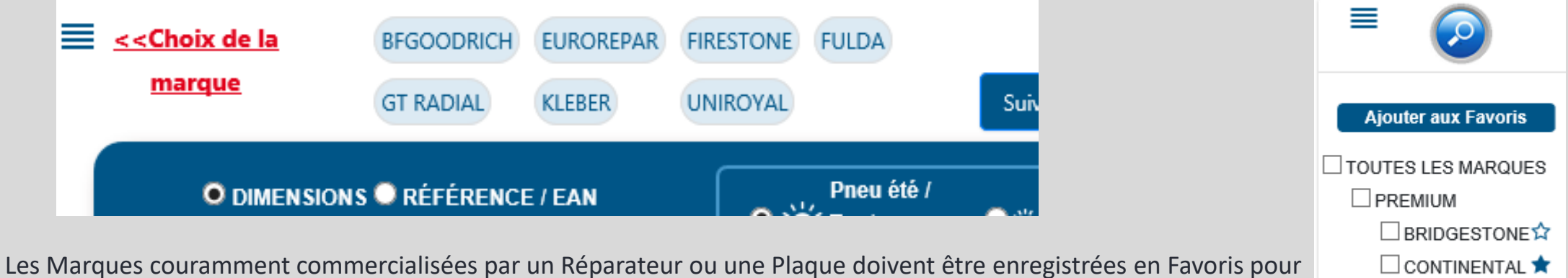

faciliter la recherche des pneus. Dans le menu à tiroir, cliquer sur « Ajouter aux Favoris » et cocher les ETOILES des margues favorites.

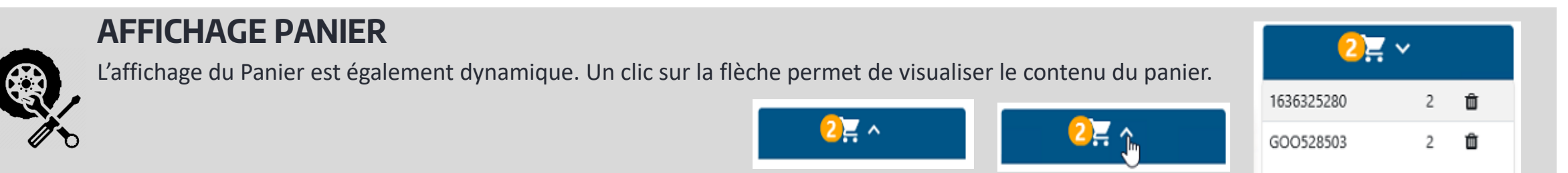

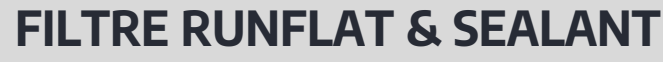

Par défaut, les pneus RUNFLAT et SEALANT n'apparaissent pas dans les résultats de la recherche. Il est possible de les afficher en cliquant sur le bouton.

Une note détaillant les spécificités des pneus RUNFLAT et SEALANT est disponible en lien dans le catalogue.

Runflat / Sealant

GOODYEAR

### **MODE D'EMPLOI**

| O DMENSIONS ® RÉFÉRENCE / EAN                                                                                                    | Aonte Usine<br>o RUNFLAT SEALANT<br>d emploi<br>ama des marques<br>atibilité Taille Pneu<br>ioard |
|----------------------------------------------------------------------------------------------------|---------------------------------------------------------------------------------------------------|
| MARQUE       RÉFÉRENCE       Indestignation       STOCK PLAQUE       STOCK CENTRAL       PRIX HT       PRIX HT       REMISE CLIENT %         ILIROREPAR       1623288980       Indestignation       Indestignation       Indextignation       Indextignation       Indextindestignation       Indextignation <th>6 PRIX D'ACHAT</th>                                | 6 PRIX D'ACHAT                                                                                    |
| ■ UNCREPAR       102328980       ▲ 200,55 R1G 91W       ★ IP IP N /1 C       3       → 50,46       60.55       ■         ■ UNCREPAR       162328920       ▲ RELLANCE<br>205,55 R1G 91V       ★ IP IP N /1 C       3       → 50,46       60.55       ■         ■ UNCREPAR       162328920       ▲ RELLANCE<br>205,55 R1G 91V       ★ IP IP N /1 C       3       → 50,46       60.55       ■         ● enregistrements par page       ■ IP IP N /1 C       ■ IP IP N /1 C       10       10       10       10       10       10       10       10       10       10       10       10       10       10       10       10       10       10       10       10       10       10       10       10       10       10       10       10       10       10       10       10       10       10       10       10       10       10       10       10       10       10       10       10       10       10       10       10       10       10       10       10       10       10       10       10       10       10       10       10       10       10       10       10       10       10       10       10       10       10       10 </th <th>م<del>ار</del> (۵)</th>                                                                                                    | م <del>ار</del> (۵)                                                                               |
| enregistrements par page                                                                                                    |                                                                                                   |
|                                                                                                    | e client 🗆 Afficher code E<br>PRIX D'ACHAT                                                        |
| □ GOODYEAR GOOS42449 🐼 EFFICIENTGRIP PERFORMANCE 2                                                                                                    | ] 🚯 😤                                                                                             |
| GODYEAR GODS42444 SCOD542444 SCOD54244 SCOD54244 SCOD54244 SCOD542444 SCOD54244 SCOD5424 SCOD54244 SCOD54245 SCOD54245 SCOD54245 SCOD54245 SCOD54245 SCOD54245 SCOD54245 SCOD5425 SCOD54245 SCOD5425 SCOD54245 SCOD5425 SCOD5425 SCOD54245 SCOD5425 SCOD5425 SCOD5425 SCOD5425 SCOD5425 SCOD5425 SCOD5425 SCOD5425 SCOD5425 SCOD5425 SCOD5555 SCOD5555 SCOD55555 SCOD55555 SCOD55555555 SCOD555555555555555555555555555555555555 | ] 🚯 🖞                                                                                             |

L'affichage des résultats se fait par ordre de disponibilité sur la plaque DISTRIGO :

- Le stock disponible sur la plaque DISTRIGO s'affiche dans la colonne « STOCK PLAQUE »

- Le stock disponible chez le manufacturier ou en magasin central s'affiche sous la forme d'un feu tricolore dans la colonne « STOCK CENTRAL » La liste peut être réordonnée par ordre de Prix en cliquant sur la flèche de tri.

Toute recherche effectuée sur des pneus OPTIMUM ou BUDGET, fait apparaitre lorsqu'elle existe une proposition de pneus EUROREPAR dans un encart dédié. Les pneus EUROREPAR proposés ont des indices de charge et de vitesse supérieurs ou égaux à ceux recherchés pour assurer une pleine compatibilité.

### **MODE D'EMPLOI – Stock Plaque**

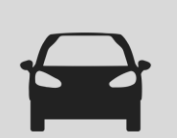

#### **STOCK DISPONIBLE SUR LA PLAQUE et COMMANDE**

Le stock disponible est affiché dans le colonne « STOCK PLAQUE ». Si le stock à la plaque est suffisant pour satisfaire le besoin, les pneus seront prélevés sur la Plaque.

| 4 | MARQUE   | RÉFÉRENCE | ٥ | DÉSIGNATION                                   |   |            | STOCK PLAQUE | STOCK CENTRAL | PRIX HT                   | PRIX TTC 🗘                 | REMISE CLIENT % | PRIX D'ACHAT |   |
|---|----------|-----------|---|-----------------------------------------------|---|------------|--------------|---------------|---------------------------|----------------------------|-----------------|--------------|---|
|   | GOODYEAR | GOO542449 | × | EFFICIENTGRIP PERFORMANCE 2<br>205/55 R16 91V | ۱ | 🗈 🗛 🔰 69 🖶 | <u>20+</u>   | •>>           | <del>05.50</del><br>67.85 | <del>114.60</del><br>81.42 |                 | (1)          | 嶌 |

Dans le cas ci-dessus, la commande via le picto 😫 en bout de ligne fait passer le pneu dans le panier Catalogue :

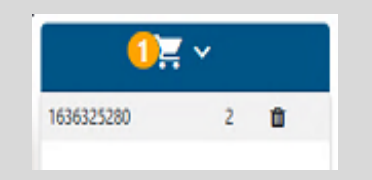

Il faut ensuite transférer le contenu du panier du Catalogue vers le panier de Service Box en cliquant :

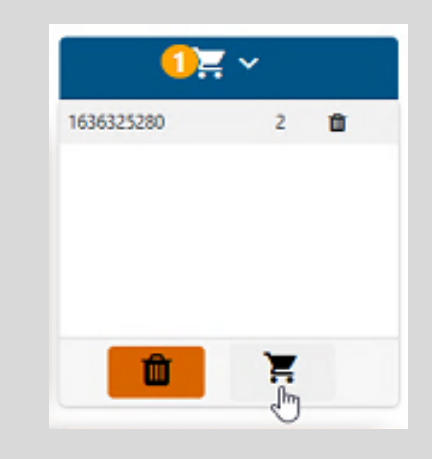

### **MODE D'EMPLOI - Prix**

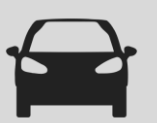

#### FORFAIT MONTAGE / EQUILIBRAGE

Le coût de l'opération de Montage / Equilibrage doit être renseigné par le Réparateur dans la fenêtre suivante : Ces coûts sont enregistrés dans l'outil, y compris pour les consultations ultérieures, et permettent notamment l'établissement des devis.

| Montage | e / Equilibrage | ~  |
|---------|-----------------|----|
| 1 pneu  | 15 TTC          | Ξ. |
| 2 pneus | 30 TTC          | Ĭ. |
| 4 pneus | 50 TTC          | Ĭ  |

#### **AFFICHAGE DU PRIX**

Par défaut, le Prix affiché est celui du barème manufacturier (Barème de Facturation). Il ne correspond ni au prix de vente client, ni au prix d'achat à la Plaque.

C'est en revanche sur ce prix que s'applique le champ « REMISE CLIENT % » pour calculer le prix de vente au client.

Si une remise est renseignée dans la feuille de paramétrage

| aram | étrag | e des | remise |
|------|-------|-------|--------|

, le nouveau prix s'affichera et le prix du Barème de

Facturation sera rayé. Le nouveau prix correspond alors au prix client conseillé pour garantir au réparateur la marge qu'il a renseignée :

| PRIX HT | PRIX 🖨<br>TTC     | REMISE<br>CLIENT % | PRIX D'ACHAT |
|---------|-------------------|--------------------|--------------|
| 94.50   | <del>113.40</del> | 40                 |              |
| 56.70   | 68.04             | 40                 | <b>U</b>     |

Le Prix d'achat à la Plaque reste consultable en cliquant sur le bouton

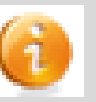

### **MODE D'EMPLOI – Paramétrage des Remises**

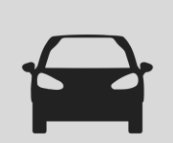

#### PARAMETRAGE DES REMISES Achat ET Vente [1/2]

Se fait via le bouton « Paramétrage des Remises ».

Paramétrage des remises

La grille permet aux Réparateurs / Agents de paramétrer le prix de vente des pneumatiques en spécifiant le type et le montant de la marge à prendre en compte.

Ce paramétrage est à faire pour chaque manufacturier et est détaillé par saison, par type de véhicule et par taille de pneu.

| Paramétrage des remises                                                                                                    |                      |                                 |      |     |      |  |
|----------------------------------------------------------------------------------------------------|----------------------|---------------------------------|------|-----|------|--|
| BRIDGESTONE CONTINENTAL DUNLOP GOODYEAR HANKOOK MICHELIN PIRELLI VOKOHAMA BFGOODRICH FIRESTONE FULDA GT RADIAL KLEBER UNIROYAL |                      |                                 |      |     |      |  |
| BARUM DAYTON FORMULA KORMORAN SAVA SEIBERLING                                                                                  |                      |                                 |      |     |      |  |
|                                                                                                    |                      |                                 |      |     |      |  |
| Pneu été                                                                                                    | CONDITION ACHAT EN % |                                 | R16- | R17 | R18+ |  |
| Pneu été<br>TOURISME                                                                                                    | CONDITION ACHAT EN % | MARGE EN EURO                   | R16- | R17 | R18+ |  |
| Pneu été<br>Tourisme<br>Camionnette                                                                                            | CONDITION ACHAT EN % | MARGE EN EURO V<br>MARGE EN % V | R16- | R17 | R18+ |  |

Une fois le paramétrage complété, le manufacturier concerné apparaitra cerclé de vert.

3 types des marges sont utilisables :

- MARGE EN EURO : le prix de vente client intègre une marge dont le montant en euro est fixe

- MARGE EN POURCENTAGE : le prix de vente client intègre une marge dont le montant est un pourcentage du prix d'achat du pneu.

- REMISE CLIENT EN POURCENTAGE : le prix de vente client se calcule à partir du BF moins la remise renseignée. Cette remise doit être inférieure à la remise à l'achat pour garantir une marge positive au garage.

Avant de quitter la grille de paramétrage, bien penser à enregistrer les modifications en cliquant sur « valider » en bas de page, à droite. Après enregistrement, la grille revient par défaut sur Bridgestone (1<sup>er</sup> manufacturier par ordre alphabétique).

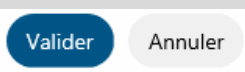

### **MODE D'EMPLOI – Paramétrage des Remises**

#### PARAMETRAGE DES REMISES Achat ET Vente [2/2]

Une fois la grille de remise renseignée, les prix du catalogue seront barrés afin d'afficher le prix de vente client.

|   |         |        | DEI   |               |              |    |
|---|---------|--------|-------|---------------|--------------|----|
|   | PRIX HI | FRATIC | , REF | HISE CLIENT % | PRIX D'ACHAT |    |
| Π | 95.50   | 114.60 |       |               | 6            | 革  |
|   | 67.85   | 81.42  |       |               | <u> </u>     |    |
|   | 93.00   | 111.60 |       |               |              | Σ  |
|   | 66.10   | 79.33  |       |               | <u> </u>     | -  |
|   | 96.00   | 115.20 |       |               |              | 14 |
|   | 68.20   | 81.84  |       |               | <u> </u>     | 5  |
|   | 108.00  | 129.60 |       |               | 6            | ¥  |

□ Afficher remise client □ Afficher code EAN

Nota, si le prix non barré n'apparaît pas, c'est que la grille des remises n'a pas été paramétrée pour ce manufacturier et/ou cette catégorie de pneu. Alors seul le prix BF apparaît.

La remise est masquée à l'ouverture du catalogue pour assurer la confidentialité, pour les démasquer, cocher sur : « Afficher remise client ».

|                |                            |                    |                 | , |
|----------------|----------------------------|--------------------|-----------------|---|
| PRIX HT        | PRI<br>X ≑<br>TT<br>C      | REMISE<br>CLIENT % | PRIX<br>D'ACHAT |   |
| 94.00<br>70.50 | <del>112.80</del><br>84.60 | 25                 | 6               | 岸 |
| 94.50<br>70.88 | <del>113.40</del><br>85.05 | 25                 | 6               | Ä |

Afficher remise client Afficher code FAN

Dans la grille de paramétrage des remises, il est possible de paramétrer un prix de vente spécifique sur une période déterminée, le temps d'une promotion par exemple.

La condition spécifique est paramétrable à la référence ou selon plusieurs

à la référence ou selon plusieurs combinaisons (marque, dimension, saison) possibles.

|                |                |                                                          |                                                                          |                                                                                                    |                                                                                                    |                                                                                                    | Ajouter u                                                                                                    | ine condition +                                                                                                    |
|----------------|----------------|----------------------------------------------------------|--------------------------------------------------------------------------|----------------------------------------------------------------------------------------------------|----------------------------------------------------------------------------------------------------|----------------------------------------------------------------------------------------------------|----------------------------------------------------------------------------------------------------|----------------------------------------------------------------------------------------------------|
| Référence pneu | Marque du pneu | Saison                                                   | Catégories pneus                                                         | Période                                                                                                    | CONDITION ACHAT<br>EN %                                                                                                    | Type de remise                                                                                                    | Valeur remise                                                                                                    |                                                                                                    |
|                | MICHELIN       | Pneu été                                                 | 4X4                                                                      | 2020-11-26 - 2020-<br>11-26                                                                                                    | 10                                                                                                    | Percentage                                                                                                    | 10                                                                                                    | 💉 🗙                                                                                                    |
|                | BRIDGESTONE    |                                                          |                                                                          | 2020-11-27 - 2020-<br>11-27                                                                                                    | 20                                                                                                    | Percentage                                                                                                    | 10                                                                                                    | 💉 🗙                                                                                                    |
|                | Référence pneu | Référence pneu Marque du pneu<br>MICHELIN<br>BRIDGESTONE | Référence pneu Marque du pneu Saison<br>MICHELIN Pneu été<br>BRIDGESTONE | Référence pneu     Marque du pneu     Saison     Catégories pneus       MICHELIN     Pneu été     4X4       BRIDGESTONE     Catégories pneus     Catégories pneus | Référence pneu     Marque du pneu     Saison     Catégories pneus     Période       MICHELIN     Pneu été     4X4     2020-11-26 - 2020-<br>11-26       BRIDGESTONE     BRIDGESTONE     2020-11-27 - 2020-<br>11-27 | Référence pneu     Marque du pneu     Saison     Catégories pneus     Période     CONDITION ACHAT<br>EN %       MICHELIN     Pneu été     4X4     2020-11-26 - 2020-<br>11-26     10       BRIDGESTONE     E     10     2020-11-27 - 2020-<br>11-27     2020 | Référence pneu     Marque du pneu     Saison     Catégories pneus     Période     CONDITION ACHAT<br>EN %     Type de remise       MICHELIN     Pneu été     4X4     2020-11-26 - 2020-<br>11-26     10     Percentage       BRIDGESTONE     Image: Strate Strate S | Référence pneu       Marque du pneu       Saison       Catégories pneus       Période       CONDITION ACHAT<br>EN %       Type de remise       Valeur remise         MICHELIN       Pneu été       4X4       2020-11-26 - 2020-<br>11-26       10       Percentage       10       10         BRIDGESTONE       Image: Structure de la structure de la stru |

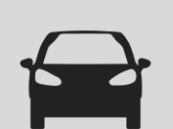

#### DEPANNAGE PNEU (only FRANCE/ESPAGNE) [1/3]

#### SI STOCK INDISPONIBLE SUR LA PLAQUE

Si le pneu n'est pas disponible sur la Plaque, il faut se reporter sur le stock CENTRAL dont la disponibilité est matérialisée par un feu tricolore.

Signification du Feu tricolore :

1) Vert : présence en stock central (VESOUL ou manufacturier (DFS)), livré en J+2 maximum.

2) Orange : disponibilité potentielle chez le manufacturier ou en dépannage.

Après avoir cliqué sur le picto 💥 en bout de ligne :

2.a) Si disponibilité confirmée chez le manufacturier, livré en J+2 maximum

(via le circuit habituel). Le pneu est ajouté au panier Catalogue.

2.b) Si indisponibilité du pneu chez le manufacturier, proposition d'un dépannage

aux mêmes conditions selon le délai proposé. Message de la page Web

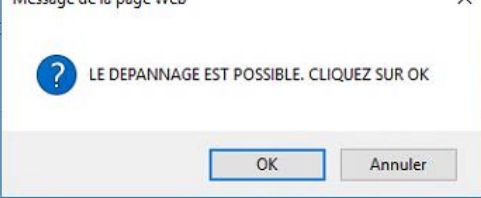

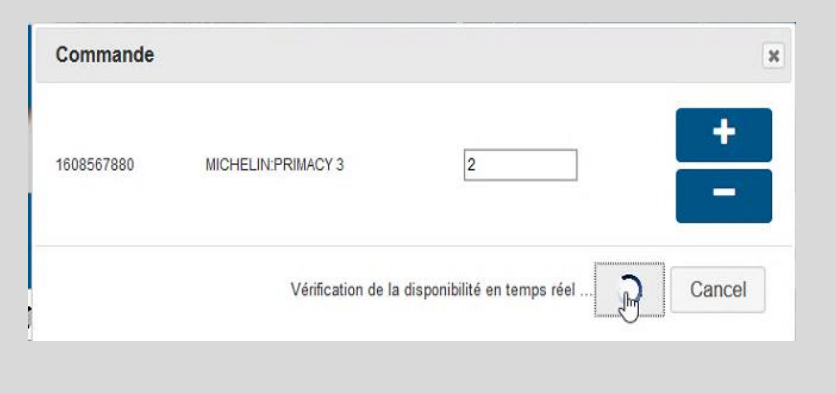

Un surcoût logistique sera facturé en cas de dépannage d'un pneu seul. Sans surcoût si au moins 2 pneus dépannés.

| Pour '1' commande, des frais de taxes supplémentaires seront applic<br>Confirmez-vous ou souhaitez ajouter la commande dans le panier? | ables.  |
|----------------------------------------------------------------------------------------------------|---------|
|                                                                                                    |         |
| Ne pas laisser cette page créer plus de messages     OK                                                                                | Annuler |

| 1 N |  |
|-----|--|
|     |  |
|     |  |

### **DEPANNAGE PNEU (only FRANCE/ESPAGNE) [2/3]**

STOCK INDISPONIBLE SUR LA PLAQUE

Proposition de la commande en dépannage :

| RÉFÉRENCE       | DÉSIGNATION          | Quantité |  |
|-----------------|----------------------|----------|--|
| 609747680       | PIRELLI:CINTURATO P7 | 2        |  |
| commentaire obi | guono                |          |  |

Le commentaire est obligatoire.

Choisir entre commande via dépannage (J+2) et commande standard sans engagement de délai :

- 2.b.1) En cas de commande via dépannage : fait apparaître un message de confirmation. La commande est traitée par le Dépanneur, elle n'apparait ni dans la panier Catalogue, ni dans le panier Service Box.

|                                     | COMMANDE                                                                                     |                                      |  |
|-------------------------------------|----------------------------------------------------------------------------------------------|--------------------------------------|--|
| La comma<br>prévue es<br>Pour visua | ande de dépannage a été pass<br>t : <b>24-02-2020</b><br>aliser vos commandes <b>Cliquez</b> | ée avec succès. La date de livraison |  |
|                                     |                                                                                              |                                      |  |
| RÉFÉRENCE                           |                                                                                              | Quantité                             |  |
| RÉFÉRENCE<br>1608567880             | DÉSIGNATION<br>MICHELIN:PRIMACY 3                                                            | Quantité                             |  |

- 2.b.2) En cas de commande standard : la commande est mise au panier Catalogue

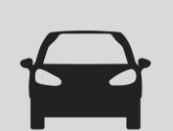

#### **DEPANNAGE PNEU (only FRANCE/ESPAGNE) [3/3]**

#### STOCK INDISPONIBLE SUR LA PLAQUE

Si le pneu n'est pas disponible sur la Plaque, il faut se reporter sur le stock CENTRAL dont la disponibilité est matérialisée par un feu tricolore. Signification du Feu tricolore :

3) Rouge : pneu indisponible en stock central (PSA (STK) ou manufacturier (DFS)), commande sans délai ni certitude d'être livré. Une mise au panier déclenche une dernière vérification en temps réel du stock Dépanneur.

- 3.a) En cas de réponse positive, la commande sera livrée en J+2.
- 3.b) En cas de réponse négative, aucune promesse de délai ne pourra être faite.

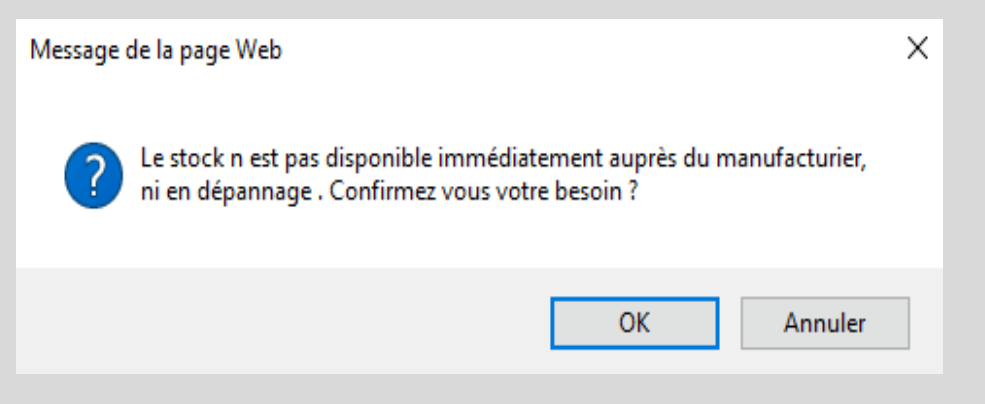

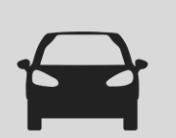

#### SUIVI DES COMMANDES EN DEPANNAGE (only FRANCE/ESPAGNE)

Se fait via le bouton « Suivi des commandes en dépannage » ou depuis la fenêtre de confirmation de commande en dépannage

Suivi des commandes de dépannage

La commande de dépannage a été passée avec succès. La date de livraison prévue est : 24-02-2020

Pour visualiser vos commandes Cliquez ici

Les données affichées :

| [ | 50 💙 enregis          | strements par pag | e                    |                        | CSV Excel                              |                 |                          | Se          | earch:                 |                             |
|---|-----------------------|-------------------|----------------------|------------------------|----------------------------------------|-----------------|--------------------------|-------------|------------------------|-----------------------------|
|   | Référence de<br>Ordre | Code Client       | Code<br>Réparateur 🖨 | Référence de<br>Tire 🔶 | Description du<br>Tire 🖨               | EAN du produit  | La quantité de produit 🖨 | DMS Account | Date de<br>livraison 🔶 | Statut de la<br>commande 🖨  |
|   | Recherche Réfé        |                   | Recherche Cod        | Recherche Réfé         | Recherche Des                          | rteenerene Ern- | Recherche La c           |             | Recherche Date         | Recherche Stat              |
|   | PSA00062              | 115340V           | 318965K              |                        |                                        | 3521337258732   | 3                        |             | 2018-08-14             | Pending                     |
|   | PSA00062              | 115340V           | 318965K              |                        |                                        | 3528700588154   | 3                        |             | 2018-08-14             | Pending                     |
|   | PSA00071              | 115340V           | 318965K              |                        |                                        | 3521337258732   | 3                        |             | 2018-08-14             | Pending                     |
| v | PSA00071              | 115340V           | 318965K              |                        |                                        | 3528700588154   | 3                        |             | 2018-08-14             | Pending                     |
|   | PSA00078              | 115340V           | 318965K              | 1614104780             | MICHELIN ENERGY<br>SAVER + *           | 3528703009023   | 2                        | 28294       | 2019-11-28             | Approved by the<br>supplier |
|   | PSA00079              | 115340V           | 318965K              | 1614104780             | MICHELIN ENERGY<br>SAVER + *           | 3528703009023   | 2                        | 28294       | 2019-11-28             | Approved by the<br>supplier |
|   | PSA00080              | 115340V           | 318965K              | 1614104780             | MICHELIN ENERGY<br>SAVER + *           | 3528703009023   | 40                       | 28294       | 2019-11-28             | Approved by the<br>supplier |
|   | PSA00087              | 115340V           | 318965K              | 1606596080             | CONTINENTAL<br>CONTIECOCONTACT 5<br>MO | 4019238525984   | 17                       | 28294       | 2019-12-14             | Approved by the<br>supplier |
|   | PSA00088              | 115340V           | 318965K              | 1606596080             | CONTINENTAL<br>CONTIECOCONTACT 5<br>MO | 4019238525984   | 12                       | 28294       | 2019-12-17             | Approved by the<br>supplier |

Données accessibles au niveau Réparateur et consolidé au niveau Distributeur. La liste est extractible au format xls ou csv.

La colonne Statut permet de suivre l'évolution de la commande (en 6 étapes).

| Description              |                                                             |
|--------------------------|-------------------------------------------------------------|
| Pending                  | Commande enregistrée (Etape 1/6)                            |
| Transferred to supplier  | Commande transférée au fournisseur<br>(Etape 2/6)           |
| Approved by the supplier | Commande prise en charge par le<br>founisseur (Etape 3/6)   |
| Delivery in progress     | En cours de livraison chez votre distributeu<br>(Etape 4/6) |
| Delivered                | Commande livrée chez votre distributeur<br>(Etape 5/6)      |
| Finished                 | Commande terminée (Etape 6/6)                               |
| Cancel by Supplier       | Commande annulée par le fournisseur                         |
| Cancel by the Customer   | Commande annulée par le client                              |

En cas de réclamation ou de demande d'annulation, contactez votre distributeur qui annulera la commande.